# FQD-gebaseerde object voor toegangscontroleregel configureren

#### Inhoud

Inleiding Voorwaarden Vereisten Gebruikte componenten Configureren Verifiëren Problemen oplossen

### Inleiding

Dit document beschrijft de configuratie van het Fully Qualified Domain Name (FQDN)-object via het Firewallbeheercentrum (FMC) en de manier waarop u FQDN-object moet gebruiken in de creatie van de toegangsregel.

### Voorwaarden

#### Vereisten

Cisco raadt kennis van de volgende onderwerpen aan:

- Kennis van FirePOWER-technologie.
- Kennis van het configureren van toegangsbeheerbeleid voor FireSIGHT Management Center (FMC)

#### Gebruikte componenten

De informatie in dit document is gebaseerd op de volgende software- en hardware-versies:

- Firepower Management Center met versie 6.3 en hoger.
- Firepower Threat Defense met versie 6.3 en hoger.

De informatie in dit document is gebaseerd op de apparaten in een specifieke laboratoriumomgeving. Alle apparaten die in dit document worden beschreven, hadden een opgeschoonde (standaard)configuratie. Als uw netwerk levend is, zorg er dan voor dat u de mogelijke impact van om het even welke opdracht begrijpt.

### Configureren

Stap 1. Om op FQDN gebaseerd object te configureren en te gebruiken, moet u eerst DNS op de Firepower Threat Defense configureren.

#### Meld u aan bij het FMC en navigeer naar Apparaten > Platform Instellingen > DNS.

| ARP Inspection          | DNS Resolution Settin    | qs                                                             |                      |                       |        |  |  |  |  |  |  |
|-------------------------|--------------------------|----------------------------------------------------------------|----------------------|-----------------------|--------|--|--|--|--|--|--|
| Banner                  | Specify DNS servers grou | Specify DNS servers group and device interfaces to reach them. |                      |                       |        |  |  |  |  |  |  |
|                         | -,,                      |                                                                |                      |                       |        |  |  |  |  |  |  |
| External Authentication | Enable DNS name reso     | Enable DNS name resolution by device                           |                      |                       |        |  |  |  |  |  |  |
| Fragment Settings       | DNS Server Group*:       | Cisco                                                          |                      |                       |        |  |  |  |  |  |  |
| HTTP                    | Dito berrer ereup i      | cisco                                                          |                      |                       |        |  |  |  |  |  |  |
| ICMP                    | Expiry Entry Timer:      | 1                                                              | Bang                 | e: 1-65535 minutes    |        |  |  |  |  |  |  |
| Secure Shell            | ,,,,,,, _                | -                                                              |                      |                       |        |  |  |  |  |  |  |
| SMTP Server             | Poll Timer:              | 240                                                            | Rang                 | e: 1-65535 minutes    |        |  |  |  |  |  |  |
| SNMP                    |                          |                                                                |                      |                       |        |  |  |  |  |  |  |
| SSL                     | Interface Objects        | fied interface chie                                            | te for connecting w  | ith DNS Servers       |        |  |  |  |  |  |  |
| Syslog                  | Devices will use speci   | neu interrace obje                                             | tes for connecting w | tur Divo bervers.     |        |  |  |  |  |  |  |
| Timeouts                | Available Interface (    | Objects 🖒                                                      |                      | Selected Interface Ob | ojects |  |  |  |  |  |  |
| Time Synchronization    | Search                   |                                                                | ]                    | outside               | 8      |  |  |  |  |  |  |
| UCAPL/CC Compliance     |                          |                                                                | ]                    | - servers             | 8      |  |  |  |  |  |  |
|                         | ntd-mgmt                 |                                                                |                      |                       | 6      |  |  |  |  |  |  |
|                         | inside                   |                                                                |                      |                       |        |  |  |  |  |  |  |
|                         | inside-nat               |                                                                |                      |                       |        |  |  |  |  |  |  |
|                         | and labs                 |                                                                |                      |                       |        |  |  |  |  |  |  |
|                         | a outside                |                                                                | Add                  |                       |        |  |  |  |  |  |  |
|                         | outside-nat              |                                                                |                      |                       |        |  |  |  |  |  |  |
|                         | 📩 postgrad               |                                                                |                      |                       |        |  |  |  |  |  |  |
|                         | 📇 privileged             |                                                                |                      |                       |        |  |  |  |  |  |  |
|                         | 📇 research               |                                                                |                      |                       |        |  |  |  |  |  |  |
|                         | servers                  |                                                                |                      |                       |        |  |  |  |  |  |  |
|                         | servers-nat              |                                                                |                      |                       |        |  |  |  |  |  |  |
|                         | 📥 staff                  |                                                                |                      |                       |        |  |  |  |  |  |  |

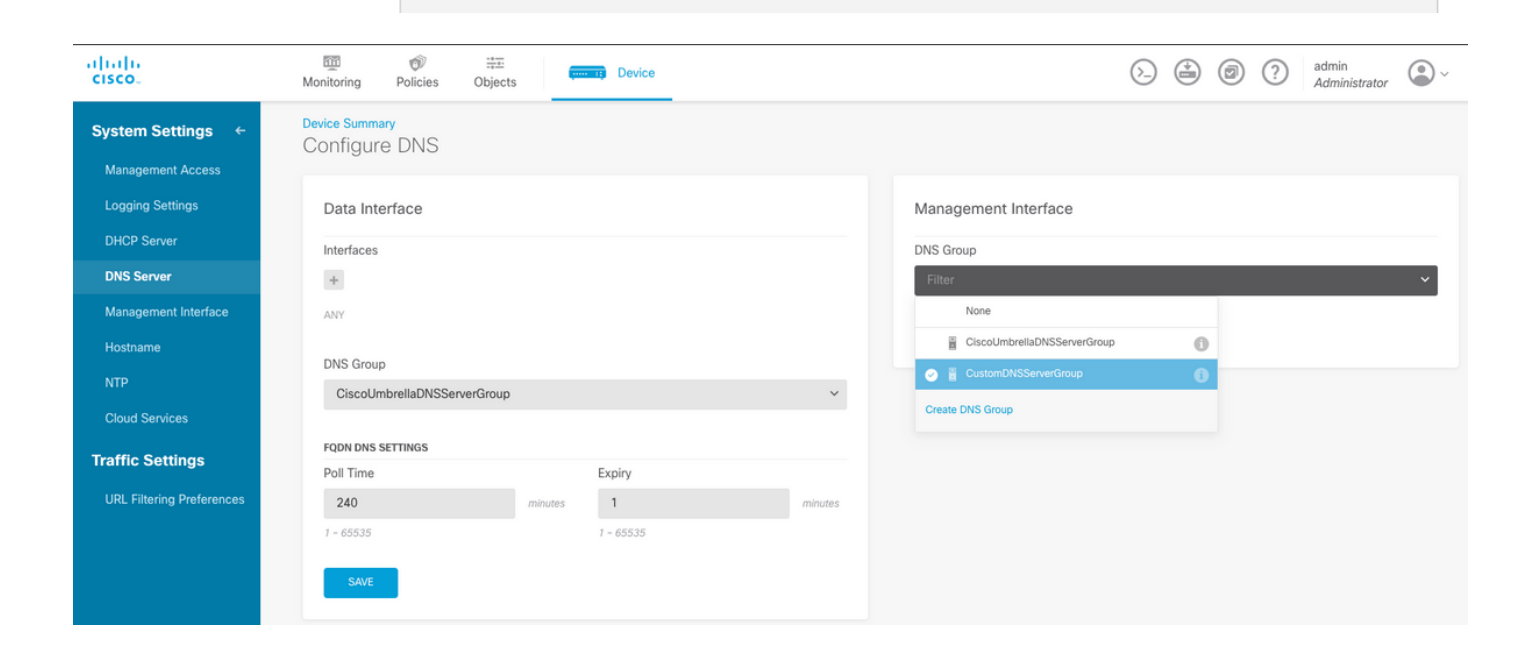

| Add DNS (          | Group       |        | 0  | × |
|--------------------|-------------|--------|----|---|
| Name               |             |        |    |   |
| FQDN-DNS           |             |        |    |   |
| DNS IP Addresses   | s (up to 6) |        |    |   |
| 10.10.10.10        |             |        |    |   |
| Add another DNS IP | Address     |        |    |   |
| Domain Search N    | ame         |        |    |   |
| Retries            | Timeout     |        |    |   |
| 2                  | 2           |        |    |   |
|                    |             |        |    |   |
|                    |             | CANCEL | ОК |   |
| 35                 |             |        |    |   |

Opmerking: Zorg ervoor dat het systeembeleid op de FTD wordt toegepast nadat u de DNS hebt geconfigureren. (De DNS-server moet de FQDN-oplossing oplossen die wordt gebruikt)

Stap 2. Maak het FQDN-object, om dat te doen door te **sturen naar objecten > Objectbeheer >** Add Network > Add Object.

| Edit Network    |                      | ? ×                                                                        |           |      |        |  |  |  |  |  |  |  |  |
|-----------------|----------------------|----------------------------------------------------------------------------|-----------|------|--------|--|--|--|--|--|--|--|--|
| Name            | Test-Server          |                                                                            |           |      |        |  |  |  |  |  |  |  |  |
| Description     | Test for FQDN        |                                                                            |           |      |        |  |  |  |  |  |  |  |  |
| Network         | 🔿 Host               | 🔵 Range                                                                    | O Network | FQDN |        |  |  |  |  |  |  |  |  |
|                 | test.cisco.com       | 1                                                                          |           |      |        |  |  |  |  |  |  |  |  |
|                 | Note:<br>You can use | Note:<br>You can use FQDN network objects in access and prefilter rules on |           |      |        |  |  |  |  |  |  |  |  |
| Lookup:         | Resolve within       | 1Pv4 and IPv6                                                              |           | ~    |        |  |  |  |  |  |  |  |  |
| Allow Overrides |                      |                                                                            |           |      |        |  |  |  |  |  |  |  |  |
|                 |                      |                                                                            |           | Save | Cancel |  |  |  |  |  |  |  |  |
|                 |                      |                                                                            |           |      |        |  |  |  |  |  |  |  |  |
|                 |                      |                                                                            |           |      |        |  |  |  |  |  |  |  |  |

## Add Network Object

D

| Name                                                                                 |
|--------------------------------------------------------------------------------------|
| FQDN                                                                                 |
| Description                                                                          |
|                                                                                      |
| Туре                                                                                 |
| O Network O Host O FQDN                                                              |
| <ul> <li>Note:<br/>You can use FQDN network objects in access rules only.</li> </ul> |
| Domain Name                                                                          |
| test.cisco.com                                                                       |
| e.g. ad.example.com                                                                  |
| DNS Resolution                                                                       |
| IPv4 and IPv6 V                                                                      |
|                                                                                      |
| CANCEL                                                                               |
|                                                                                      |

0

 $\times$ 

Stap 3. Maak een toegangscontroleregel door naar **beleid > Toegangsbeheer** te navigeren.

Opmerking: U kunt een regel maken of de bestaande regel wijzigen op basis van de vereiste. Het FQDN-object kan in bron- en/of doelnetwerken worden gebruikt.

| Editing Rule - FQDN              |                    |                         |                      | ? ×              |
|----------------------------------|--------------------|-------------------------|----------------------|------------------|
| Name FQDN                        | 🗌 Enab             | led <u>Move</u>         |                      |                  |
| Action Allow                     | 🔹 U D 2 🗠 🗖        |                         |                      |                  |
| Zones Networks VLAN Tags 🛆 Users | Applications Ports | URLs SGT/ISE Attributes | Inspection           | Logging Comments |
| Available Networks 🖒 📀           | Source             | Networks (0)            | Destination Networks | (1)              |
| Search by name or value          |                    | Source Original Clier   | nt 📄 Test-Server     | ĩ                |
| Networks Geolocation             | any                |                         |                      |                  |
| 109.236.93.138                   |                    |                         |                      |                  |
| 119.161.38.47                    | Add To<br>Source   |                         |                      |                  |
| 119.161.38.88                    | Networks           |                         |                      |                  |
| 134.7.248.121                    | Add to             |                         |                      |                  |
| 134.7.248.137                    | Destination        |                         |                      |                  |
| 134.7.248.155                    |                    |                         |                      |                  |
| 190.61.4.74                      |                    |                         |                      |                  |
| 208.76.111.155                   | Entern             | ID address              |                      |                  |
| Viewing 1-100 of 983             | enter al           |                         | Enter an IP address  | Add              |
|                                  |                    |                         |                      | Save Cancel      |

| Add Access Rule                 | e                                                                                                    |                                                                      |              |                   | 0 × |  |  |  |  |
|---------------------------------|----------------------------------------------------------------------------------------------------|----------------------------------------------------------------------|--------------|-------------------|-----|--|--|--|--|
| Order Title<br>2 V Enter Rule N | Actio                                                                                                    | Action       Allow                                                   |              |                   |     |  |  |  |  |
| Source/Destination Ap           | plications URLs Users 9 Intrusio                                                                                                    | n Policy File policy                                                 | Logging      |                   |     |  |  |  |  |
| SOURCE<br>Zones +               | Networks + Ports                                                                                                    | + Zones                                                              | N + Networks | + Ports/Protocols | +   |  |  |  |  |
| ANY                             | <ul> <li>▼ Filter</li> <li>Networks Geolocation</li> <li>➡ FQDN-Object (FQDN)</li> <li>➡ Management-Gateway (Host)</li> <li>➡ OutsidelPv4DefaultRoute (Network)</li> <li>➡ OutsidelPv4Gateway (Host)</li> <li>➡ outsidelPv4Gateway (Host)</li> <li>➡ outsidelPv4Gateway (Host)</li> <li>➡ outsidelPv4Gateway (Host)</li> <li>➡ outsidelPv4Gateway (Host)</li> <li>➡ outsidelPv4Gateway (Host)</li> <li>➡ outsidelPv4Gateway (Host)</li> <li>➡ outsidelPv4Gateway (Host)</li> <li>➡ outsidelPv4Gateway (Host)</li> <li>➡ outsidelPv4Gateway (Host)</li> <li>➡ outsidelPv4Gateway (Host)</li> <li>➡ outsidelPv4Gateway (Host)</li> <li>➡ outsidelPv4Gateway (Host)</li> <li>➡ outsidelPv4Gateway (Host)</li> </ul> | ANY<br>C<br>C<br>C<br>C<br>C<br>C<br>C<br>C<br>C<br>C<br>C<br>C<br>C | ANY          | ANY               |     |  |  |  |  |
| Show Diagram                    |                                                                                                    |                                                                      |              | CANCEL            | ОК  |  |  |  |  |

Zorg ervoor dat het beleid wordt toegepast nadat de configuratie is voltooid.

#### Verifiëren

Initieer verkeer vanaf de clientmachine, wat naar verwachting de op FQDN gebaseerde regel zal activeren.

Op het VCC, navigeer aan Gebeurtenissen > gebeurtenis, filter voor het specifieke verkeer.

| <ul> <li>ot qmut</li> </ul>                      |        |                     |                     |        |                   |              |                      |              |                      |                          |                         |                            |                                 |                         |            |                    |     |                 |                   |        |
|--------------------------------------------------|--------|---------------------|---------------------|--------|-------------------|--------------|----------------------|--------------|----------------------|--------------------------|-------------------------|----------------------------|---------------------------------|-------------------------|------------|--------------------|-----|-----------------|-------------------|--------|
|                                                  |        | ▼ First Packet      | Last Packet         | Action | Reason            | Initiator IP | Initiator<br>Country | Responder IP | Responder<br>Country | Ingress<br>Security Zone | Egress<br>Security Zone | Source Port /<br>ICMP Type | Destination Port /<br>ICMP Code | Application<br>Protocol | Client     | Web<br>Application | URL | URL<br>Category | URL<br>Reputation | Device |
| 4                                                |        | 2019-06-04 16:04:56 | 2019-06-04 17:05:16 | Allow  | Intrusion Monitor | 21.21.21.101 | SA USA               | 10.123.175.6 |                      | servers                  | outside                 | 61132 / tcp                | 22 (ssh) / tcp                  | SSH                     | SSH client |                    |     |                 |                   | FTD-1  |
| 4                                                |        | 2019-06-04 16:04:56 |                     | Allow  | Intrusion Monitor | 21.21.21.101 | III USA              | 10.123.175.6 |                      | servers                  | outside                 | 61132 / tcp                | 22.(ssh) / tcp                  | SSH                     | SSH client |                    |     |                 |                   | FTD-1  |
| 4                                                |        | 2019-05-04 12:32:31 | 2019-06-04 13:32:45 | Allow  |                   | 21.21.21.101 | usa 🛄                | 10.123.175.6 |                      | servers                  | outside                 | 61115 / tcp                | 22_(ssh) / tcp                  | SSH                     | SSH client |                    |     |                 |                   | FTD-1  |
| 4                                                |        | 2019-06-04 12:32:31 |                     | Allow  |                   | 21.21.21.101 | SA USA               | 10.123.175.6 |                      | servers                  | outside                 | 61115 / tcp                | 22 (ssh) / tcp                  |                         |            |                    |     |                 |                   | FTD-1  |
| 4                                                |        | 2019-06-04 12:13:13 | 2019-06-04 12:13:54 | Allow  | Intrusion Monitor | 21.21.21.101 | IUSA III             | 10.123.175.6 |                      | servers                  | outside                 | 61097 / tcp                | 22_(ssh)_/ tcp                  | SSH                     | SSH client |                    |     |                 |                   | FTD-1  |
| 4                                                |        | 2019-06-04 12:13:13 |                     | Allow  | Intrusion Monitor | 21.21.21.101 | usa 🔜                | 10.123.175.6 |                      | servers                  | outside                 | 61097 / tcp                | 22 (ssh) / tcp                  | SSH                     | SSH client |                    |     |                 |                   | FTD-1  |
| 4                                                | 0      | 2019-06-04 12:01:40 | 2019-06-04 12:01:48 | Allow  | Intrusion Monitor | 21.21.21.101 | USA USA              | 10.123.175.6 |                      | servers                  | outside                 | 61066 / tcp                | 22_(ssh)_/ tcp                  | SSH                     | SSH client |                    |     |                 |                   | FTD-1  |
| 4                                                |        | 2019-06-04 12:01:40 |                     | Allow  | Intrusion Monitor | 21.21.21.101 | SA USA               | 10.123.175.6 |                      | servers                  | outside                 | 61066 / tcp                | 22_(ssh)_/ tcp                  | SSH                     | SSH client |                    |     |                 |                   | FTD-1  |
| (< Page 1 of 1 > ) Displaying rows 1-8 of 8 rows |        |                     |                     |        |                   |              |                      |              |                      |                          |                         |                            |                                 |                         |            |                    |     |                 |                   |        |
|                                                  | View   | Delete              |                     |        |                   |              |                      |              |                      |                          |                         |                            |                                 |                         |            |                    |     |                 |                   |        |
| - 1                                              | View A | II Delete All       |                     |        |                   |              |                      |              |                      |                          |                         |                            |                                 |                         |            |                    |     |                 |                   |        |

#### Problemen oplossen

De DNS server zou het FQDN object moeten kunnen oplossen, dit kan worden geverifieerd vanuit de CLI-instelling die deze opdracht uitvoert:

- systeemondersteuning voor diagnostische cli
- tonen fqdn

.